Cast phone in laptop

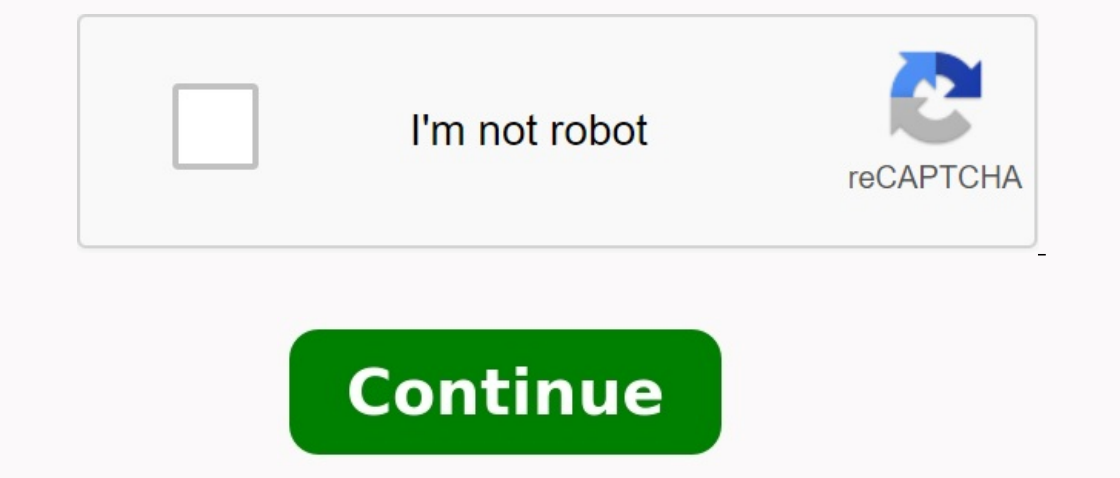

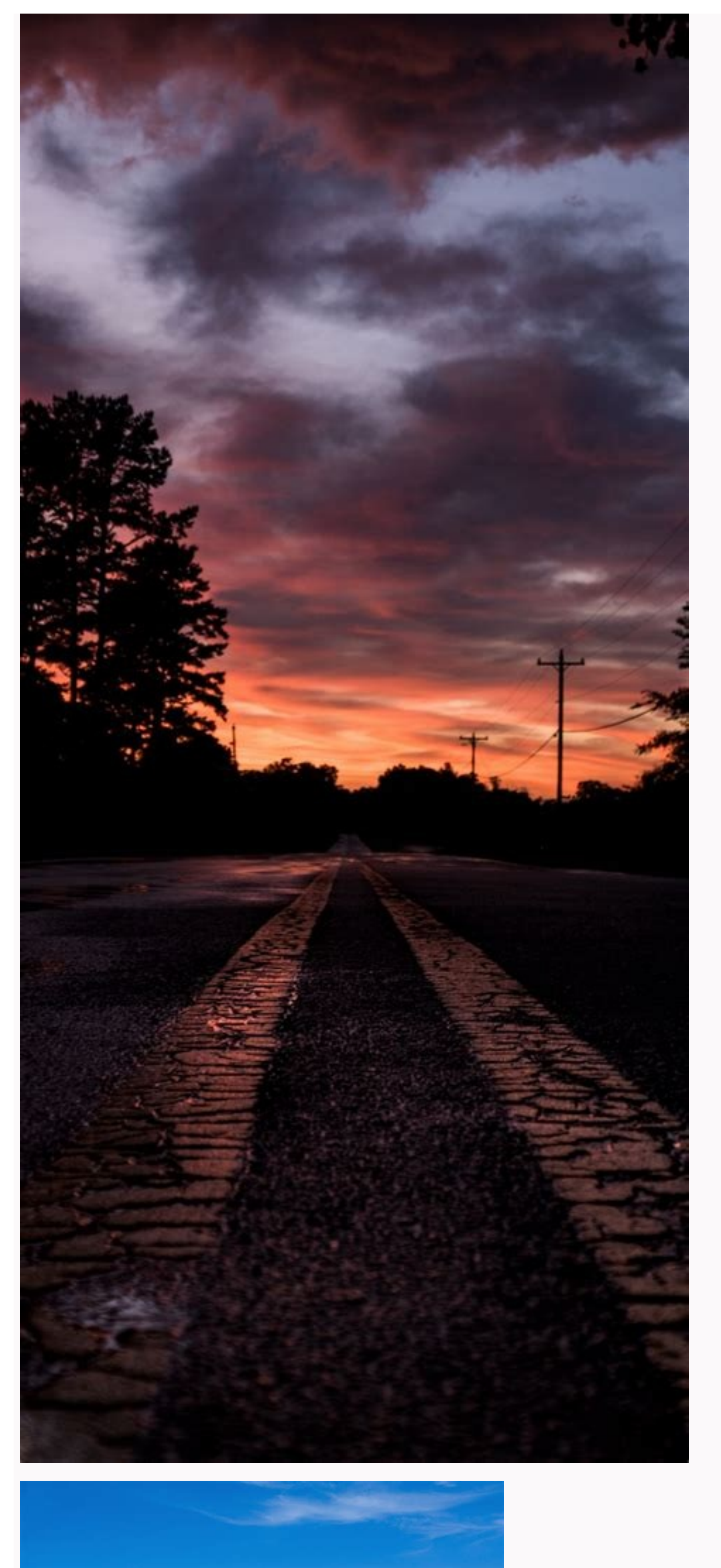

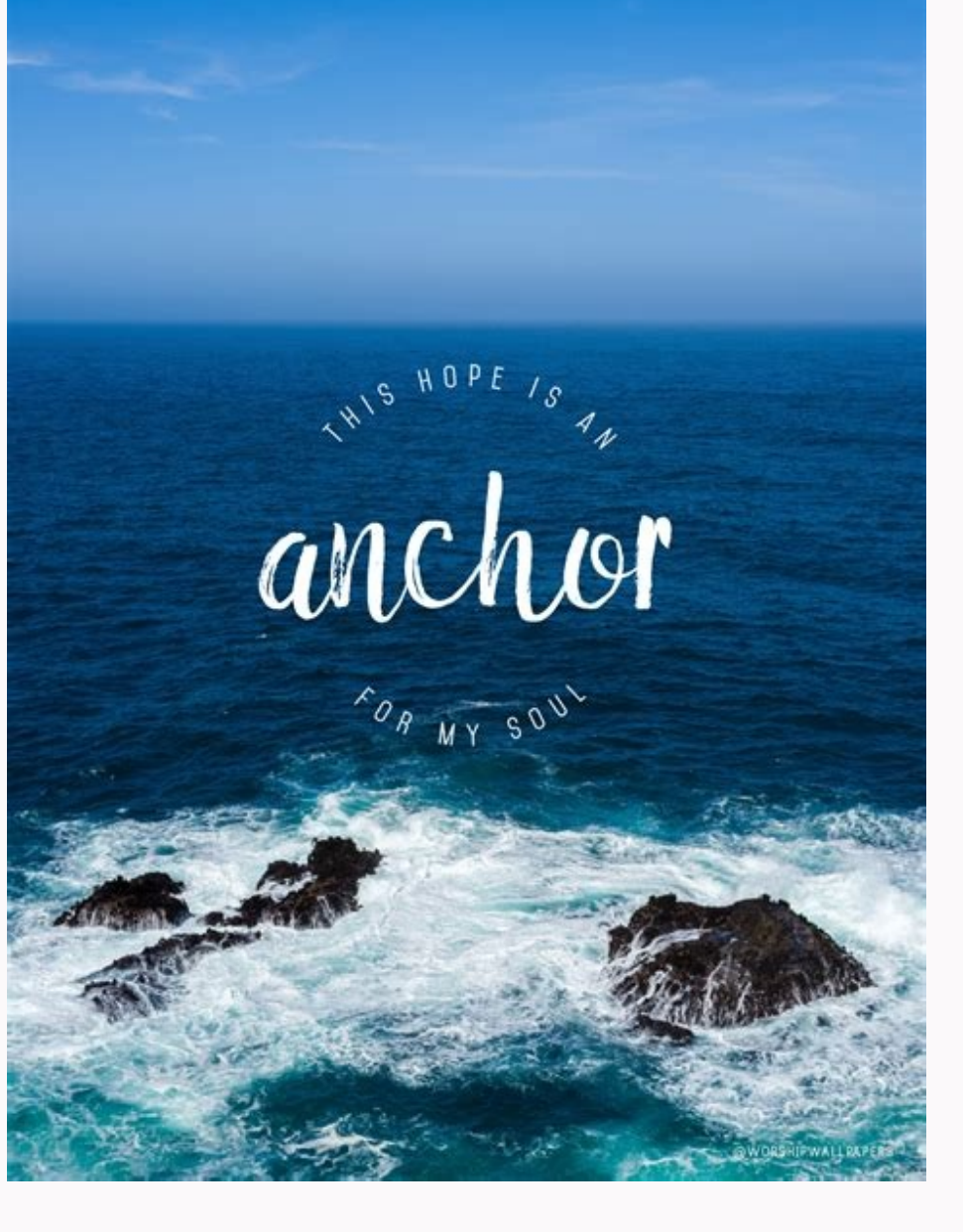

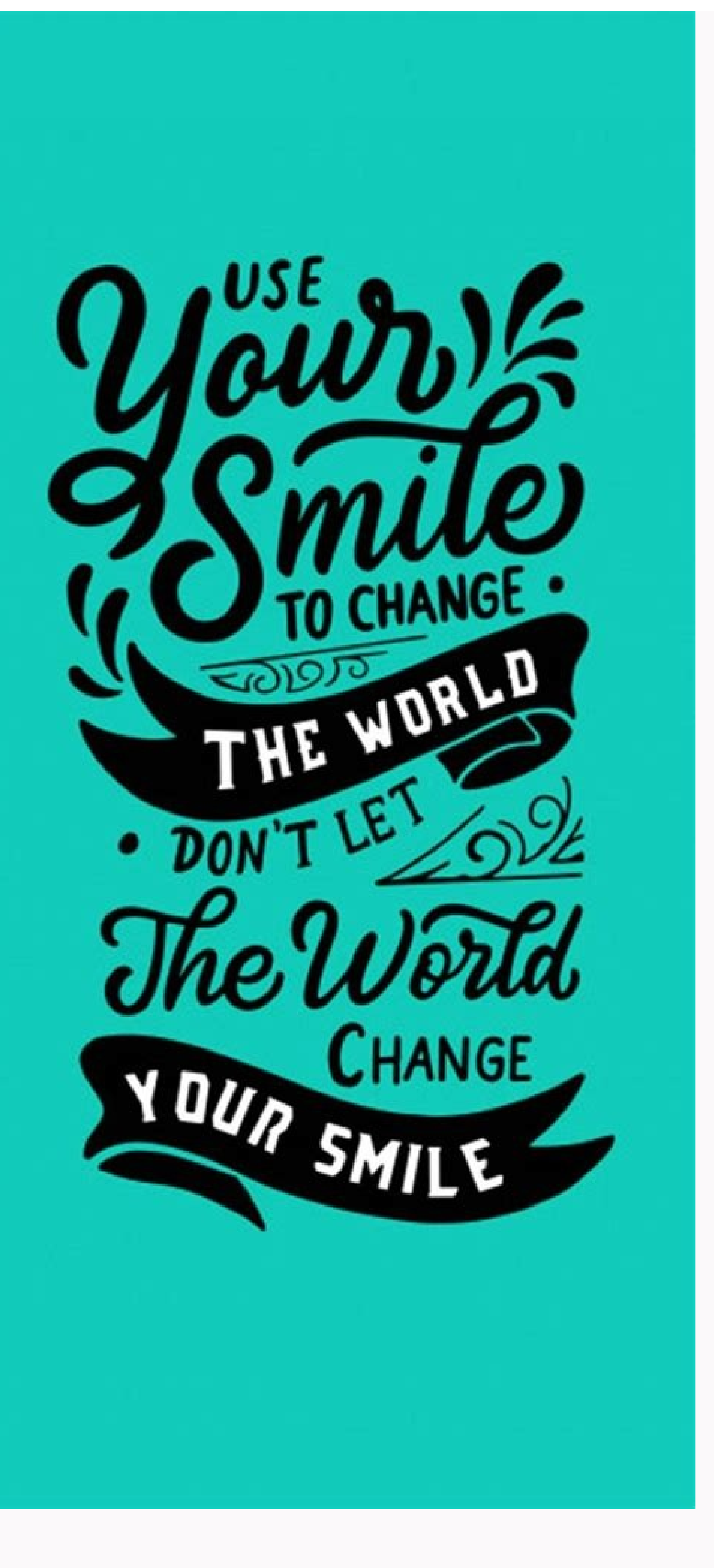

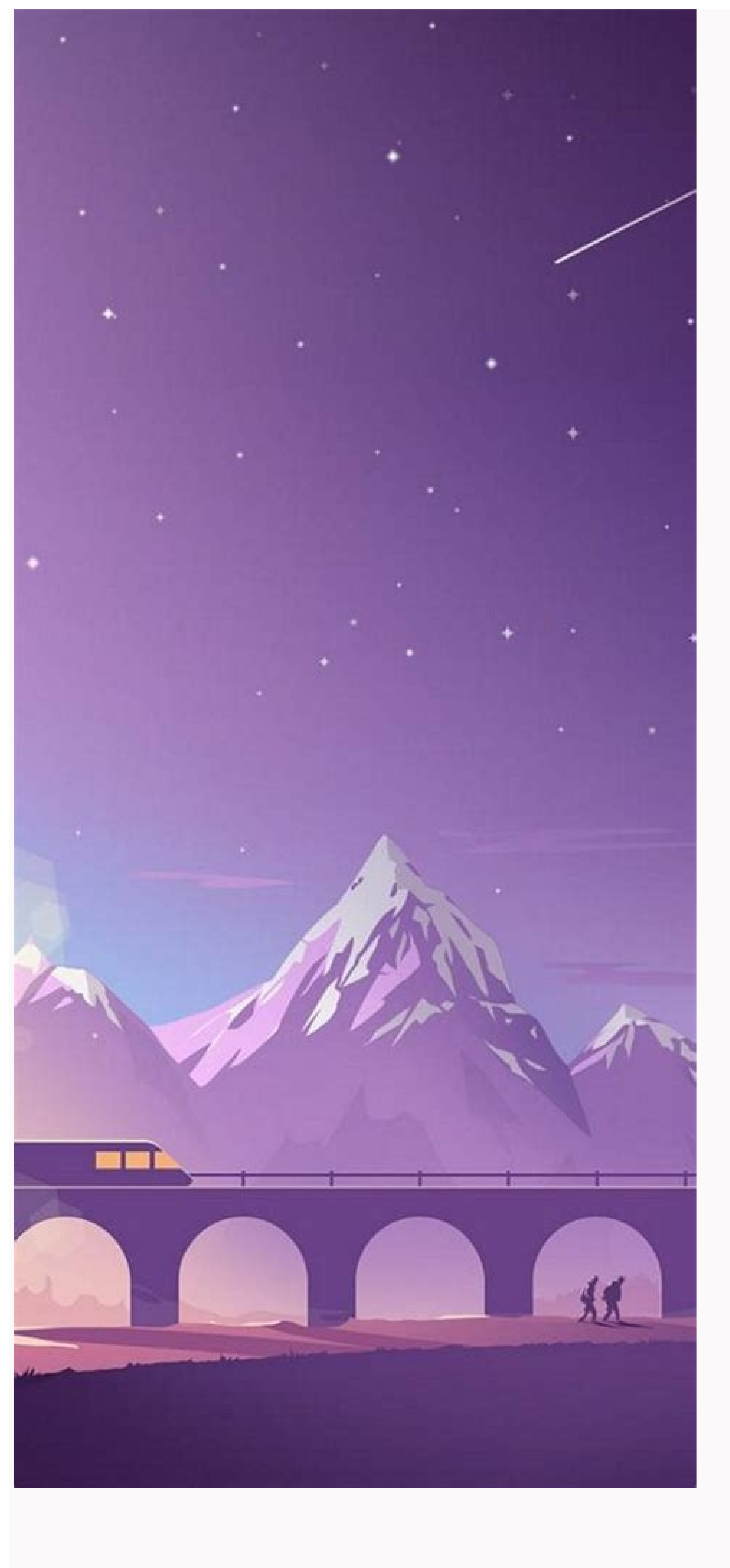

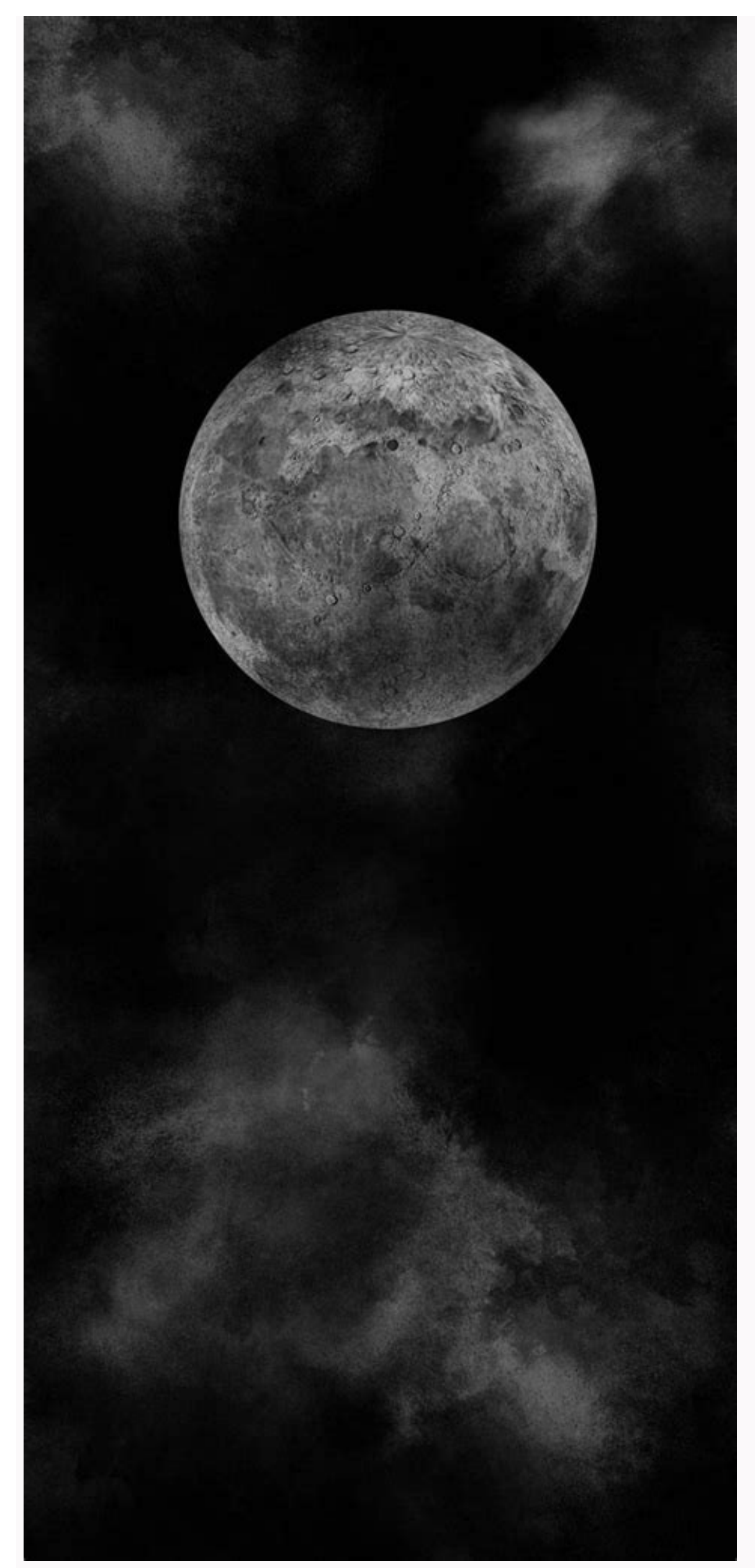

The Windows 10 Anniversary Update introduces an interesting new feature: any computer can now act as a wireless Miracast receiver, allowing you to project the screen of another Windows phone. How to Turn Your Computer into a Miracast Receiver: What is Miracast and Why Should I Worry? To turn your computer into a Miracast receiver, simply open the Windows 10 menu and the Connect app. If you don't see this program, you need to innovate as part of the Anniversary Update. UPDATE: Connect is no longer installed by default on modern versions of Windows 10. However, you can always install it in just a few clicks using the Windows 10 Settings program. This is how you install the Connect app. After opening the program, you will see a message indicating that the computer is ready to establish a wireless connection. It's a lot. You do not need to change the message indicating that the computer is ready to establish a wireless connection. It's a lot. You do not need to change the firewall or network server parameters. "This device may have trouble displaying content because its hardware is not specifically designed for wireless projection." The program will always work, but most likely. It is preferable that computer hardware remotes and hardware are specifically designed for wireless projection. "The program will always work by the program will always work by the program will be program will be program. The program will be program will be program will be program will be program will be program. The program will be program will be program will be program will be program will be program. The program will be program will be program will be program will be program will be program will be program. The program will be program will be program will be program will be program will be program. The program will be program will be program will be program will be program will be program will be program will be program. The program will be program will be program will be program will be program will be program will be program will be program will be program will be program will be program will be Project) How to switch from another Windows 10 PC to connect to Windows 10 from another PC go to Settings > Display on this PC and select "Connect to wireless". Filter. This parameter must be in the same location on Windows 10 Mobile. The computer with the Connect to wireless". you will see some additional settings. Click "Allow keyboard or mouse inputs connected to this screen" and the computer via Connect. Select "Change projection mode" to change the project mode. By default it runs in duplicate mode and duplicate screen contents. Instead, you can extend the display and keep the display remote with a second monitor or just use a second screen. Regardless of which option you choose, you can activate full screen mode by clicking the "Full Screen" button in the window name bar. How to broadcast from an Android device: How to use Miracast screen mirror from Windows or AndroidYou can use the built-in cast from Android if your phone supports it. It's Android, so things aren't always easy. The manufacturer may or may not offer Miracast support from its latest Nexus devices. But if your device supports Miracast, it should work. To send to Android, go to Settings > Display > Send. Click through the menus and check the "Turn on wireless view" box. If you have an Open Connect application, you should see your computer here. Click on the screen and it starts appearing immediately. Don't see this option here? The phone or tablet manufacturer could have placed it elsewhere. Check out how to use Miracast on your device to find more information. However, for security reasons, the parameters are considered "protected content", so you will have to stop the settings before seeing the Android screen in Connect. Until then, you'll just see a black screen in relation. Connect will generate alerts which can be found in the Event Center. For example, when we connected the Android device, it proved that the protected content could not be viewed and the Android screen could not be used on our computer. To stop projection, simply close the connection window on a computer receiving a remote display or break the remote display connection on the display device. ambition that first met with the release of Miracast in late 2011. This ambition has gone a long way as developers have discovered many ways to duplicate device. Now you can use Wi-Fi connection, BT connection, direct connection, direct conn send or cast your phone screen to a computer monitor. You can use one of the following methods to mirror your phone screen to your computer is to use the built-in distribution method. Most modern Android devices were built into casting, as well as Windows computer s running Windows 8.1 or later. Use the guide below to use the send function to mirror your Android screen to your computers with built -in casting. Instructions open your application for Android, in the same way, "Settings" and click "Connected devices". Click "Connection Settings" now. Click on it and select the "Gear". Now touch the symbol of the 3 -Tech menu in the upper right corner. Press the "connection". Now return to your Android device and wipe it from top to bottom to access the notification panel. Click a fast configuration symbol "CAST". Your Android device now begins with a search for nearby devices. As soon as your computer appears on this list, click. The screen of your device is now projected on your computer, and you need to show it on the monitor. Sensitive applications, such as parameters and other banking applications, are disguised as your Android device is predicted on another screen. Was there an accurate application to miss? Installation in such cases must be set the connection application application application application application application application for the installation of the installation of the installation of the installation application applica application was deleted as an integrated and displaced user in the "optional functions" section. Follow the instructions below to install it on the computer. Press Windows + I on the keyboard to open the Settings application. Now click the "Appendix". Click "optional functions" at the top. Now click "+ Add functions." Look for a "wireless screen". Activate the function as shown in the search results. Click "install" after testing. The function is now installed on your computer. After installation, you can access the Connect application not displayed in the list of participants? Try this correction from here, there are some reasons why you may not allow you to project the Android screen on your computer. Follow the instructions below to check and avoid problems. Make sure Android and Windows PC are connected to the same WLAN network. If your Windows computer uses a panel on your Casting. Remove the function of wireless display and reinstall. Make sure your laptop / office supports the flow function. Method 2: Use the third part of the remote control applications to display the Android screen on your PC. They will also provide you with greater control, and in some cases you can start and close applications from your computer. Here are remote control applications that you can use for this function. Team Viewer in this guide. However, you can also choose one of the alternatives above. The use of command viewing is described below how you can reflect your Android screen on the desktop. For Android management, download and install both apparatus applications with your appropriate devices. After installation, start viewing of the team on the desktop and follow the stages of the training manual until it reaches the first screen. Now open the quick support for Team Viewer Fast on your Android device and wait a few seconds for several seconds, under, lower, lower of "Check the Remote Computer" in accordance with the identification of a business partner. Choose remote connection, press the Start now when you are asked to launch the show. And it's all! Your Android device, to activate the remote connected remotely, and now you should see the screen on your computer. For the necessary manual for iOS, download two auxiliary programs that are connected above and install them on the corresponding devices. After installing, opening support for Team Viewer Quice, support on your iOS device and take the necessary manual for iOS, download two auxiliary programs that are connected above and install them on the corresponding devices. your personal personality appears below. Now run Team Viewer on your desktop and enter the identity of your iOS device under the identification of a business partner. Choose remote control as a selection of connection. After choosing, click Connect. Now return to your iOS device and give the necessary permits and press the button. A Allow help remotely. Click the beginning of the broadcast. Now click the "Publication" again. - At this stage, you should be able to view your mobile screen on your computer. If this still does not appear, wait a few seconds. This can take several minutes depending on the speed of the network and the convenience of use. On both devices. Method 3. Use Broadcast and Streaming Apps from third-party providers. In addition to the remote control app, there are also special broadcast and streaming apps that establish a secure connection between two devices via your own API. These apps stream and continue to transfer content to non -supported devices. So you can use these apps for your interests. With Airdroid Apowermirror Reflector you can use Apowermirror in this manual, but you can use any of the above alternatives that best meet your current needs and requires Apowermirror for Windows | ApoWermirror download link for Android | Download link Telephone and computer are connected to the same Wi-Fi network (optional) Download both tools mentioned above manually and install them on the respective devices. After installing Apowermirror, run out on your Android device and give it the necessary permissions. After the appointment, click on "Local Mirruptcy". Note. If you are not in the same network, click Cloud Mirroring. Click on "Mirror". Now your device starts looking for compatible devices in the same network. If your computer appears in this list, tap it. Click on and select "Mirror phone on PC". You will now be asked to start inOwermiror. Click the "Start" button to start the transmission. And that's it! Now the connection is installed and as soon as it is installed, you can easily display your phone screen on your computer. IOS you can use the above instructions to set up Apowermirror on iOS and Windows devices connected to the same network (optional), manual uploading and installing the above applications on the respective devices. After installing Apowermirror on your iOS and computer, start the necessary permissions. As soon as you are on the main screen of your mobile device, click on the mirror. IOS devices sometimes have problems recognizing compatible desktops in the same network, so we use the QR code method to connect two devices. Click the QR code at the top. Now go to the PC and click on the QR code instead of "Auto-certification". Scan the code on your desktop with the viewfinder, which is currently activated in Apowermirror on your iOS device. DeviceMake a connection now, and now you can start reflecting your screen. Add control center and touch the Spiegel/AirPlaya screen module. Now touch the desktop computers when it appears on this list. That's all! Your screen is now automatically reflected on a Windows computer. screen module. Click the attack at the bottom of the grain. The connection between two devices is now interrupted. Method 4: Use network connections with shift, delay and sound if you try to consume multimedia content or play a game. These problems can be solved using a wired connection. Cable connections can also be useful in the case of smooth experience in overcrowded networks, in which the range is distributed to several devices. Use one of the following cable connection methods that best meet the current requirements. Vysor Vysor is another small tool that can help display the phone screen on a computer with Windows with a cable connection. Use the instructions below to start with Vysor. Note. Vysor can only be used on iOS devices with a Mac. That is why in this textbook we will treat Android and Windows PC. Download Vyor and install it on both devices. The computer application automatically detects the device and is displayed at the top of the screen. Click the icon. Your screen is now starting to reflect a Windows computer. It is a completely free method without restrictions and gives you the ability to choose the speed of transmission, resolution, image size and staff rates. The disadvantage of this method is the installation and configuration of third partial extensions on the computer, which can be burdensome. choice for you. Use these instructions for our instructions to reflect the Android screen using ADB commands on your computer. Android HDMI adapter Most modern devices are created with built -in OTG support and high -resolution HDMI video possibility. You can easily find cheap OTGs for your device on most shopping sites, including Amazon. This allows you to connect directly to the monitor with a single cable without any additional measurement or solution. We have brought together our tried and verified options for the best HDMI adapters for modern smartphones. USB QGEEM C - HDMI Adapter | Connect Anguer USB C to the HDMI adapter | UNE USB C connection - HDMI cable Connect Warry USB C to the HDMI cable | LIN Gearic Micro USB - HDMI cable | Micro Screen Micro USB and USB-C, HDMI cable | Tire Yehua Micro USB and HDMI cable | Micro Screen Micro USB and HDMI cable | Micro Screen Micro USB and HDMI cable | Micro Screen Micro USB and HDMI cable | Micro Screen Micro USB and HDMI cable | Micro Screen Micro USB and HDMI cable | Micro Screen Micro USB and HDMI cable | Micro Screen Micro USB and HDMI cable | Micro Screen Micro USB and HDMI cable | Micro Screen Micro USB and HDMI cable | Micro Screen Micro USB and HDMI cable | Micro Screen Micro USB and HDMI cable | Micro Screen Micro USB and HDMI cable | Micro Screen Micro USB and HDMI cable | Micro Screen Micro USB and HDMI cable | Micro Screen Micro USB and HDMI cable | Micro Screen Micro USB and HDMI cable | Micro Screen Micro USB and HDMI cable | Micro Screen Micro USB and HDMI cable | Micro Screen Micro USB and HDMI cable | Micro Screen Micro USB and HDMI cable | Micro Screen Micro USB and HDMI cable | Micro Screen Micro USB and HDMI cable | Micro Screen Micro USB and HDMI cable | Micro Screen Micro USB and HDMI cable | Micro Screen Micro USB and HDMI cable | Micro Screen Micro USB and HDMI cable | Micro Screen Micro USB and HDMI cable | Micro Screen Micro USB and HDMI cable | Micro Screen Micro USB and HDMI cable | Micro Screen Micro USB and HDMI cable | Micro Screen Micro USB and HDMI cable | Micro Screen Micro USB and HDMI cable | Micro Screen Micro USB and HDMI cable | Micro Screen Micro USB and HDMI cable | Micro Screen Micro USB and HDMI cable | Micro Screen Micro USB and HDMI cable | Micro Screen Micro USB and HDMI cable | Micro Screen Micro USB and HDMI cable | Micro Screen Micro USB and HDMI cable | Micro Screen Micro USB and HDMI cable | Micro Screen Micro USB and HDMI cable | Micro Screen Micro USB and HDMI cable | Micro Screen Micro USB and HDMI cable | Micro Screen Micro USB and HDMI cable | Micro Screen Micro USB and HDMI cable | Micro Screen Micro USB and HDMI cable | Micro Screen Micro HDMI cable | Micro Screen dual speed is a simple PowerShell tool that allows you to manage. The SCRCPY also offers a low -delay connection with a minimum of 30 ms to 75 ms. The best thing about SCRCPY to view your phone screen on a Windows computer is described below. To download the SCRCPY in the form of a .zip format the above link to download the USB cable enabled in the device to your computer and run Script.exe. Note: Make sure your device is enabled by the USB setting and your computer has access to your content. If everything is done correctly, the SCRCPY will automatically create a default connection and your screen must appear immediately on your monitor. Now you can view and check your mobile device directly from your SCRCPY clue: replace X with the required numerical value for the appropriate command according to your needs. B XM Limit Frame Cate: SCRCPY Å MAX -FPS X Endless Window: Sarker Window: Screpia Always: SCREENING OSL OSL: SCRCPY -F View: Setting Age Age -Touch is currently not working on Android 11. "Samsung Flow Samsung" Flow is Samsung's Assistant Mobile program that allows you to control your mobile device, use the following guide to mirror the screen. Use the required manual install and install and install the web channel on both devices using the links above. After installation, run the application on your desktop computer and both helper programs will automatically synchronize the connection. After synchronization, you will get a Windows notification of the same. You can now click SmartView<sup>11</sup> in the information team application on your mobile screen on your mobile scree modern reflection solutions. Fortunately, Google supports you in such cases, as the company has made this possible on every Android device for television. Today's Flow Flash drives and environmental device's screen on a large screen. This is our best choice in these situations. It should be noted that most modern cable boxes are also based on intellectual functions. Therefore, there is a high probability that the cable prefix may have compatibility. We recommend that you first invest in your cable provider for 3rd environmental devices. PC without the need for a plane. You can also use third party apps like AperMirror and others for screen mirroring on Windows PC. The VNC server will also be useful to you. The best way to shrink your computer screen is to control your iOS device directly from your Windows computer. How to connect phone to computer with usb cable. The above wire methods will help you achieve this. If you are confused between the different methods, we recommend using a script. It is an open source tool that will help you mirror your device screen to your computer with the least delay. It also allows you to trim video, control data stream, reduce frame rate and much more. SCRCPY is completely free and has no mirror restrictions, unlike most of the other tools in this manual. We hope this guide helped you easily mirror your device's screen to your Windows PC. If you run into any issues or have any questions about us, don't hesitate to leave them in the comments section below. under.